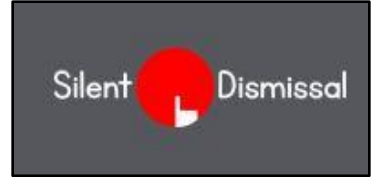

## Silent Dismissal Guide SCHEDULING AFTERCARE

- Silent Dismissal is the online tool that parents use to tell the school how they want their children dismissed at the end of the day. This helps keep your kids safe!
- Using Silent Dismissal is mandatory that means every family must use the tool to set where their children go at dismissal time.
- If your child does the same thing every day at dismissal time, you only need to set this once, and you don't need to touch it again until you need to make a change!
- Just set Silent Dismissal to Aftercare ONLY on days you need it. That's all you need to do!

## Scheduling Aftercare on the same days each week

Sign in to Silent Dismissal at yinghua.sdcs6.com. Use your email as the User ID. Enter your password.

|                   |      | Stert Pursissal H | ELP LOG OUT                          |                                                                                     |                        |         |         |   |
|-------------------|------|-------------------|--------------------------------------|-------------------------------------------------------------------------------------|------------------------|---------|---------|---|
| School Informatio | n    |                   |                                      |                                                                                     |                        |         |         |   |
|                   |      | 英華                | Yinghua A<br>1616 Buch<br>Minneapole | ademy Contact<br>ana Street NE Libby Namoy<br>NN 55413 (bit) 2000<br>(612) 788-9055 |                        |         | ny.org  |   |
| Account Profile   |      |                   |                                      |                                                                                     |                        |         |         |   |
| 1                 | Test |                   | Tester                               | D                                                                                   | dismissal@yinghuaacade | emy.org |         |   |
| Students O        |      |                   |                                      |                                                                                     |                        |         |         |   |
|                   |      | First Name        | Last Name                            | Pick Up ID                                                                          | Bus Stop               | Status  | Today   |   |
| 0                 | 10   | 3835              | 8888                                 | 3333                                                                                | ×                      | Normal  | Carpool | 1 |

Click the blue pencil icon ito open your Monday-to-Friday default schedule. For each day you want to schedule Aftercare, use the dropdown to select Aftercare ONLY.

| Set default dismissal method for | each day and up to five (5) optional n | nethods |
|----------------------------------|----------------------------------------|---------|
| Monday                           | Pick Up                                | $\sim$  |
| Tuesday                          | Pick Up                                | ~       |
| Wednesday                        | Pick Up                                | ~       |
| Thursday                         | Aftercare ONLY to Cafeteria            |         |
| Friday                           | Aftercare ONLY to Cafeteria            | $\sim$  |

If you don't see Aftercare ONLY as an option, scroll down to the last section on your Monday-Friday screen, and you'll see options to add. Select Aftercare ONLY as an option. Click SAVE.

| Select up to 5 more distinct g<br>overrides on individual days in th | roups not used above as options for<br>e future | setting current day |
|----------------------------------------------------------------------|-------------------------------------------------|---------------------|
| Option 1                                                             | Lego League/Lego Robotics                       | ~                   |
| Option 2                                                             | Sister School Video Conference to 3             | $\mathbf{\times}$   |
| Option 3                                                             | Tutoring                                        | ~                   |
| Option 4                                                             | Pick Up                                         | ~                   |
| Option 5                                                             | Aftercare ONLY to Cafeteria                     | ~                   |
|                                                                      |                                                 |                     |
|                                                                      |                                                 | Cancel Save         |

## Scheduling Aftercare only for today: Current Day Override

| School Inform  | ation |            |        |                                                                     |  |      |
|----------------|-------|------------|--------|---------------------------------------------------------------------|--|------|
|                | 英華    |            |        | Yinghua Academy<br>1616 Buchanan Street NE<br>Minneapolis, MN 55413 |  |      |
| Account Profil | e     |            |        |                                                                     |  |      |
| 1              | Test  |            | Tester |                                                                     |  |      |
| Students O     |       |            |        |                                                                     |  |      |
| $\frown$       |       | First Name |        | Last Name                                                           |  | Pick |
| Ø              |       | 3033       |        | 8888                                                                |  |      |

Before 3:00 PM on the day you need Aftercare, sign into Silent Dismissal. On the Account Profile page, click on the blue check-mark icon  $\oslash$  on the left of the page to see your Current Day Override screen. Select Aftercare ONLY. If you don't see Aftercare ONLY as an option, see above for adding options.

## Aftercare ONLY vs. Aftercare + Classes/Music Lessons

Yinghua will set all students registered for Enrichment classes or music lessons to Aftercare+Classes and Lessons at the beginning of a term. Aftercare ONLY is for students who have not registered for a class or lesson on that day.